### **BOSTON** UNIVERSITY Employee Absence Approval by Manager–Quick Reference Guide

Managers can access and approve absence requests from employees either from the Manager Self Service tab or from their Worklist.

| DOSTON                                                                                                    |                                                                                                    | 1. Log on to <b>BUworks Central</b> <u>https://ppo.buw.bu.edu</u>                         |
|----------------------------------------------------------------------------------------------------|----------------------------------------------------------------------------------------------------|-------------------------------------------------------------------------------------------|
| UNIVERSITY                                                                                                    |                                                                                                    | 2. Click on Approve Time Off                                                              |
| Home Employee Self-Service                                                                                                    | Manager Self-Service Payroll Coordinator                                                                                                    |                                                                                           |
| Team Organization Overview                                                                                                    |                                                                                                    |                                                                                           |
| ✓ Services                                                                                                    | Request Tracking                                                                                                    |                                                                                           |
| Employee Information                                                                                                    | Search                                                                                                    |                                                                                           |
| General Information                                                                                                    | Tracking#: From:                                                                                                    |                                                                                           |
| Employee Working Times <ul> <li>Approve Timesheet Data</li> <li>Display Working Timesh</li> </ul>                                                                                                    | Specific Search                                                                                                    |                                                                                           |
| Approve Time Off     Time Off Exception Report                                                                                                    | Position ID: 00000000 Search (Se<br>BUID: Search (Se                                                                                                    |                                                                                           |
|                                                                                                    |                                                                                                    |                                                                                           |
| Approve Reject Previous Next                                                                                                    | Calendar Time Balances Overview                                                                                                    | 3. If there are no pending requests, you will see the message that your worklist is empty |
| View: February View: Apply                                                                                                    |                                                                                                    |                                                                                           |
| Image: Non-Stress of the stress of the stress of | A prime       A prime $A$ prime $A$ prime       A prime       A prime< |                                                                                           |

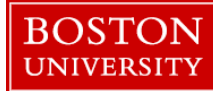

# **Employee Absence Approval by Manager–Quick Reference Guide**

| Approve Vacation                                                                                                    | 4. When you have requests waiting to be approved/rejected                                                                                                    |  |  |  |  |
|----------------------------------------------------------------------------------------------------|----------------------------------------------------------------------------------------------------|--|--|--|--|
| Approve Factorians Next N                                                                                                    | you will be able to see the request with the name of the                                                                                                    |  |  |  |  |
| Approve Sig Reject M Previous Next Z                                                                                                    | employee requesting time off on the form header                                                                                                    |  |  |  |  |
| <ul> <li>Calendar Employee View Team Calendar Time Balances Overview Time Off Requests</li> <li>View: March 2018 Apply</li> <li>March 2018 April 2018 May 2018</li> <li>Mo Tu We Th Fr Sa Su Mo Tu We Th Fr Sa Su</li> </ul>                                                                                                    | 5. Review the request. Click on <b>Approve</b> to approve the request. A message "Time Off Request was approved successfully" is displayed on the screen. Click on <b>Reject</b> if |  |  |  |  |
| 9       26       27       28       1       2       3       4       13       28       27       28       29       30       31       1       18       30       1       2       3       4       5       6         10       5       6       7       8       9       10       11       14       2       3       4       5       6       7       8       9       10       11       12       13         11       12       13       14       15       16       17       18       15       10       17       18       10       11       12       13       14       15       16       17       18       10       10       11       12       13       14       15       16       17       18       10       10       11       12       13       14       15       10       11       12       13       14       15       16       17       18       19       10       11       12       13       14       15       16       17       18       19       10       14       15       16       17       18       19       10       12 </th <th>box if you are rejecting the request</th> | box if you are rejecting the request                                                                                                    |  |  |  |  |
| 13       26       27       28       29       30       31       1       17       23       24       25       26       27       28       29       30       31       1       2       3         14       2       3       4       5       6       7       8       9       10         Absent Multiple Entries       Sent Deletion Requested       Non-Working Day                                                                                                    | 6. Click on <b>Next</b> to move to the next request. If the Next button is greyed out, it means that you have no more requests to approve                                           |  |  |  |  |
| ✓ Time Off Details                                                                                                    |                                                                                                    |  |  |  |  |
| Type of Time Off                                                                                                    |                                                                                                    |  |  |  |  |
| Type of Time Off: Vacation                                                                                                    |                                                                                                    |  |  |  |  |
| General Data                                                                                                    |                                                                                                    |  |  |  |  |
| Start Date: 02/06/2018                                                                                                    |                                                                                                    |  |  |  |  |
| End Date: 02/06/2018                                                                                                    |                                                                                                    |  |  |  |  |
| Absence hours: 8.00                                                                                                    |                                                                                                    |  |  |  |  |
| Last Note:                                                                                                    |                                                                                                    |  |  |  |  |
| Note:                                                                                                    |                                                                                                    |  |  |  |  |
|                                                                                                    |                                                                                                    |  |  |  |  |

#### **BOSTON** UNIVERSITY

## **Employee Absence Approval by Manager–Quick Reference Guide**

| Manager Self-Service      | Payroll Coordinator | Organizational Chart | Finance . | AC: Worklist O |
|---------------------------|---------------------|----------------------|-----------|----------------|
|                           |                     |                      |           |                |
| Tasks (2 / 5) Aler        | ts Notifications    |                      |           |                |
| Show: New and In Progress | Tasks (2 / 5) 💌 Se  | elect a Subview      | All       |                |
| 🗈 Subject                 |                     |                      |           | Sent Date      |
| 3 Time                    | Off Request         |                      |           | Today          |

7. To approve a Time Off request from the worklist, click on the **Worklist** tab. Highlight the row with the employee whose time you want to approve

8. Review Time Balances for the employee. The explanations of column descriptions are provided below:

| Acct | Time Account | Deductible from | Deductible to | Start Date | End Date | Entitlement  | Used up to Today | Future Leave | Requested  | Planned    | Remainder    | Remainder    | Remainder    |
|------|--------------|-----------------|---------------|------------|----------|--------------|------------------|--------------|------------|------------|--------------|--------------|--------------|
| 01   | Vacation     | 2/1/2015        | 12/31/9999    | 2/1/2015   | 2/1/2015 | 418.70 HOURS | 340.00 HOURS     | 0.00 HOURS   | 8.00 HOURS | 8.00 HOURS | 78.70 HOURS  | 78.70 HOURS  | 70.70 HOURS  |
| 02   | Sick         | 2/1/2015        | 12/31/9999    | 2/1/2015   | 2/1/2015 | 620.00 HOURS | 156.00 HOURS     | 0.00 HOURS   | 0.00 HOURS | 0.00 HOURS | 464.00 HOURS | 464.00 HOURS | 464.00 HOURS |

#### Previous Step

Time Account describes the absence type (vacation, sick, jury duty etc).

Deductible from and to columns indicate the period of validity. For instance, Comp time is valid six months.

Entitlement describes the amount of hours you have earned as an employee since the day you joined BU

Used upto Today describes the total hours that have been used up until today

Future leave describes only approved hours that will be used in the future

Requested describes all unapproved hours that can either be dated in the past or in the future

Planned describes unapproved hours as well as future approved hours.

Remainder Column 1 describes "all prior approved requests" deducted from "entitlement" ("Entitlement" column minus "Used Up Until today" column)

Remainder Column 2 describes all hours "Used up until today" including "future approved requests" deducted from "entitlement". ("Entitlement" column minus "Used Up Until today" plus "future approved leave" hours)

Remainder Column 3 describes all hours used up until today including all unapproved requests deducted from entitlement.

("Entitlement" column minus "Used Up Until today" plus "planned" hours)

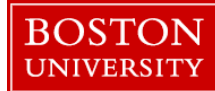

## **Employee Absence Approval by Manager–Quick Reference Guide**

| D                                            | 1<br>)isplay and Edi<br>Team Calendar | t Review an<br>▼ <u>Hide Worklist</u>         | d Send Comp      | leted      |            |             |                                                                                                    | 9. Click on <b>Approve</b> to approve the request. You are returned to the worklist                                                                             |
|----------------------------------------------|---------------------------------------|-----------------------------------------------|------------------|------------|------------|-------------|----------------------------------------------------------------------------------------------------|----------------------------------------------------------------------------------------------------|
| Reque                                        | ests waiting fo                       | or approval                                   |                  |            |            |             |                                                                                                    |                                                                                                    |
| 🚯 Dat                                        | te of Request                         | Requester                                     | Type of Leave    | From       | То         | Used        | -                                                                                                    |                                                                                                    |
| 2/7                                          | /2018                                 |                                               | Vacation         | 2/6/2018   | 2/6/2018   | 8 HOURS     |                                                                                                    |                                                                                                    |
|                                              |                                       |                                               |                  |            |            |             |                                                                                                    |                                                                                                    |
|                                              |                                       |                                               |                  |            |            |             |                                                                                                    |                                                                                                    |
|                                              |                                       |                                               |                  |            |            |             | -                                                                                                    |                                                                                                    |
| Juration:<br>Jsed:<br>Acct                   | Vacat                                 | 8 Hours<br>ion: 8.00 HOURS<br>Deductible from | Deductible to St | art Date E | ind Date E | ntitlement  | l                                                                                                    |                                                                                                    |
| 01                                           | Vacation                              | 2/1/2015                                      | 12/31/9999 2/    | 1/2015 2   | 2/1/2015 4 | 18.70 HOURS | -                                                                                                    |                                                                                                    |
| 02                                           | Sick                                  | 2/1/2015                                      | 12/31/9999 2/    | 1/2015 2   | 2/1/2015 6 | 20.00 HOURS |                                                                                                    |                                                                                                    |
| Previous Step Approve Reject                 |                                       |                                               |                  |            |            |             |                                                                                                    |                                                                                                    |
| Type of<br>Date:                             | Leave:                                | Vacation<br>2/6/2018                          | ]                |            |            |             |                                                                                                    | 10. Click on <b>Reject</b> to reject the request. Enter a reason in the Note section as to why you are rejecting the request. You are returned to your worklist |
| Duration: 8 Hours Used: Vacation: 8.00 HOURS |                                       |                                               |                  |            |            |             | <b>Congratulations</b> ! You have successfully approved or rejected an employee's request for absence |                                                                                                    |
| Note for                                     | Requester:                            |                                               |                  |            |            |             |                                                                                                    |                                                                                                    |